# Postini 管理者アドレスの確認方法

2014年10月16日 ソフトバンクテレコム株式会社

#### はじめに

本資料では、Postini管理コンソール内での管理者アドレス確認方法についてご案内 いたします。

管理者アドレスをご確認いただき、GoogleからのPostini移行に関する連絡について ご準備いただきますようお願い申し上げます。

### 【ご参考】Postiniセットアップ時の管理者アドレス登録について

#### 下図はセットアップ時に、必要な情報を登録する画面になります。 赤枠内に入力したアドレスが、初回の管理者アドレスとなっております。

Email Protection Service Setup: Step 1 of 3

Your account will be set up to provide email protection for users in one domain. You can then log in to your Admi begin, please enter the following information:

| Customer                           | SOFTBANK TELECOM CORP.(a.dogslabo.jp)                                                                                                    |
|------------------------------------|----------------------------------------------------------------------------------------------------|
| Domain                             | Set up service for users in this domain (add more domains later). More<br>(e.g., yourdomain.com)                                                           |
| Email Server                       | The host name (e.g., mail.yourdomain.com) or IP address of your domain's er Find from Domain                                                               |
| Notifications &<br>Support Address | The email address that appears in the "From:" field of messages to your user Also the address users contact for support. Can be in any domain. <u>More</u> |
| Administrator Login Address        | The email address of an administrator in your organization. This is your login domain entered above. More                                                  |
| Administrator Password             | See <u>password requirements</u> .                                                                                                    |
| Confirm Password                   |                                                                                                    |
| Time Zone                          | More<br>- none selected -                                                                                                    |
| Set Up Account Do Th               | is Later                                                                                                    |

Postini管理コンソール内での Postini管理者アドレスの確認方法

## 1.Webブラウザを開いて、次のURLに移動します

https://login.postini.com/exec/login

### 2.Postini管理コンソールヘログイン

#### ログインアドレスおよびパスワードを入力します。

| Log in to      | your message center.                                      |
|----------------|-----------------------------------------------------------|
| Log in Address |                                                           |
| Password       | example: joe234@jumbowidgetsco.com                        |
|                | note: password is case-sensitive                          |
|                | Remember my Address and Password ( <u>what is this?</u> ) |
|                | LOG IN                                                    |
|                | Log In Help                                               |

### 3. [System Administration] をクリック

※5秒以内にクリックしないと、ユーザーとしてのメッセージセンターに自動的に遷移します。 メッセージセンターに遷移してしまった場合は、ログアウトして再度おこなってください。

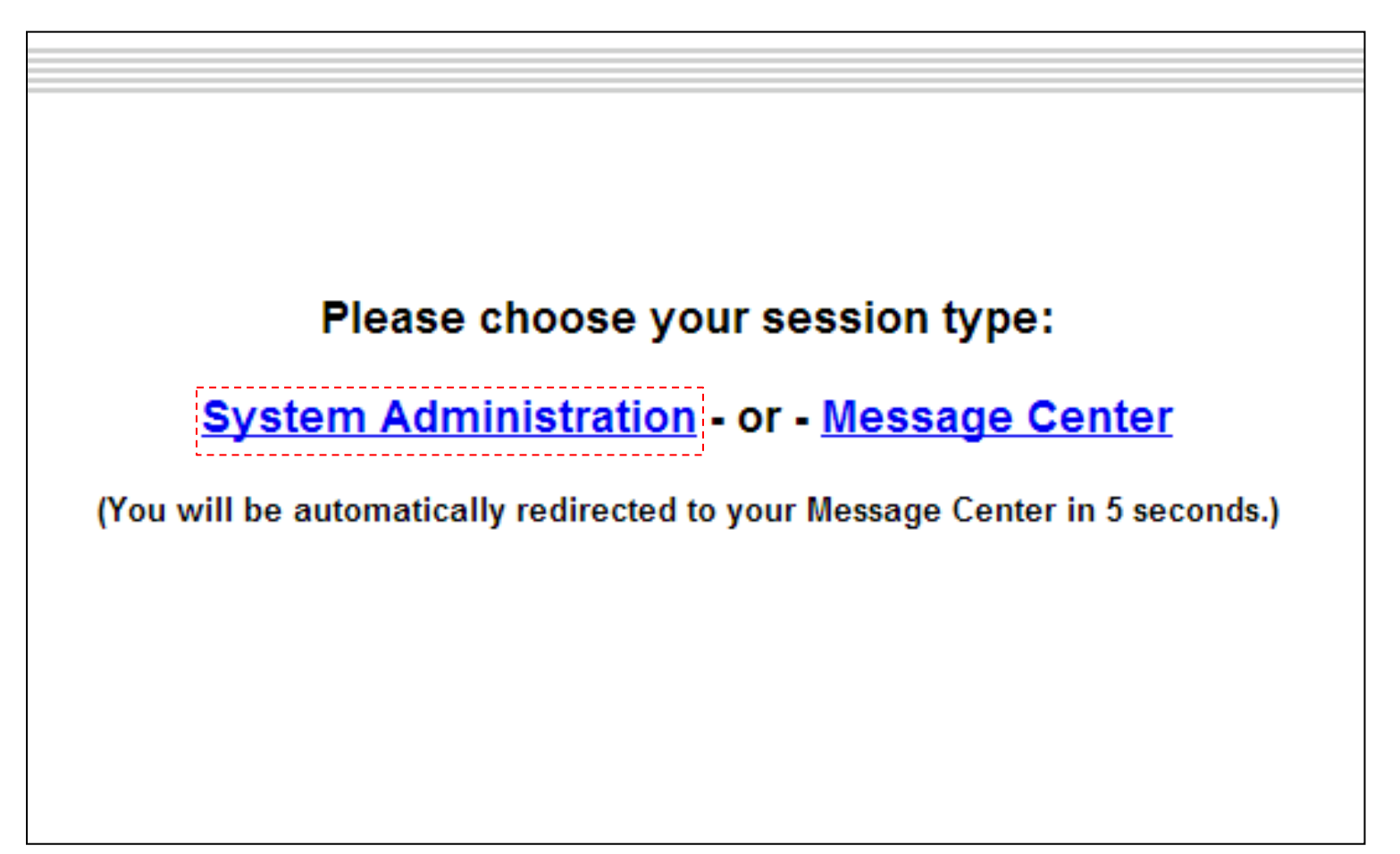

# 4.「Orgs and Users」をクリック

#### 管理コンソール画面上段のタグから選択、クリックします。

| Welcome admin@apps-support.whitedoud.jp Show Hierarchy Choose Org: SOFTBANK TELECOM CORP.(apps-support.whitedoud.jp)                                                                                         | rgs and Users Inbound Servers Outbound Servers Reports Log Search .                                                                                                    | <u>Health Check</u>                                                                                                    |
|----------------------------------------------------------------------------------------------------|----------------------------------------------------------------------------------------------------|----------------------------------------------------------------------------------------------------|
| Administration Console - SOFTBANK TELECOM CORP.(apps-su                                                                                                    | pport.whitecloud.jp) Account                                                                                                    |                                                                                                    |
| Search                                                                                                    | Email Activity                                                                                                    | <b>Current Activity</b>                                                                                                    |
|                                                                                                    | O Last 60 Minutes 14:05:38                                                                                                    | S Last 60 Secon                                                                                                    |
| Default search is "starts with." For a "contains"<br>search, start query string with "%".<br>© User<br>© Organization<br>© Domain<br>Search<br>User Shortcut Launch                                          | Organization and Sub-Organization Activity                                                                                                    | Valid Messages:<br>Spam:<br>Virus:<br>500 Errors:<br>400 Errors:<br>Avg Message Size<br>Total Bytes:<br>Msgs Blocked:<br>Message Compo<br>S Last 60 Minute |
|                                                                                                    |                                                                                                    |                                                                                                    |
| Enter user email address                                                                                                    | Updates:                                                                                                    |                                                                                                    |
| Quarantine     View Settings       Add/Delete/Move Users       System Tests       Check your system by using one of the following tests:       SMTP Message Test<br>MX Record Test<br>Re-Injection Host Test | Postini Services Transition to Google Apps Platform<br>Google has built the Postini message filtering, routing, and archiving<br>features natively into the Google Apps platform. Over the course of 2013, we<br>will be transitioning most customers to the Google Apps platform, with no<br>change in price and support for on-premise mail servers. For more<br>information, please visit <u>Postini Transition to Google Apps</u> in the help center<br>or contact your Postini Reseller.<br>Helpful Links: |                                                                                                    |

# 5.組織(Org)の選択

#### Choose Org より"Account"を選択します。

| Welcome admir               | n@appssupport.whitecloud.jp                                                                                                    | ers Inbou     | nd Servers      | Outbound Servers                  | Reports I                      | Log Search                     | Health Check          |
|-----------------------------|----------------------------------------------------------------------------------------------------|---------------|-----------------|-----------------------------------|--------------------------------|--------------------------------|-----------------------|
| Show Hierarchy              |                                                                                                    | Orgs          | <u>User</u>     | <u>s Domains</u>                  | Authorizations                 | <u>Batch</u>                   |                       |
| Choose Org:                 | SOFTBANK TELECOM CORP. (apps-support.whitecloud.jp) Acco                                                                                                    | unt 🔻         |                 |                                   |                                |                                | Vi                    |
| Organizatio<br>Find Sub-Org | SOFTBANK TELECOM CORP. (apps-support.whitecloud.jp) Acco<br>SOFTBANK TELECOM CORP. (apps-support.whitecloud.jp) Emai<br>SOFTBANK TELECOM CORP. (apps-support.whitecloud.jp) Users<br>katayama@appsedu.biz<br>(s). | unt<br>I<br>s |                 |                                   |                                |                                | Commands   <u>Set</u> |
| <u>Organizatio</u>          | <u>ns (4)</u> ▶                                                                                                    |               |                 |                                   |                                |                                |                       |
| 合 <u>SOF</u>                | TBANK TELECOM CORP.(apps-sup                                                                                                    |               |                 |                                   | Add Sub-Org                    | Add Email Cor                  | nfig                  |
| ¢₀ <u>SO</u>                | FTBANK TELECOM CORP.(apps-sup                                                                                                    |               |                 |                                   | Add Sub-Org                    | Delete Email (                 | Config                |
| <u>S(</u>                   | DFTBANK TELECOM CORP.(apps-sup                                                                                                    |               | List Users      | Add Users                         | Add Sub-Org                    | Delete Org                     | List                  |
| kat                         | ayama@appsedu.biz                                                                                                    |               | List Users      | Add Users                         | Add Sub-Org                    | Delete Org                     | List                  |
|                             | Orgs and Users   Inbo                                                                                                    | und Servers   | <u>Outbound</u> | <u>d Servers</u>   <u>Reports</u> | <u>Log Search</u>   <u>Hea</u> | <u>ilth Check</u>   <u>S</u> i | upport   <u>Help</u>  |

# 6.「Authorizations」をクリック

Show Hierarchy 行の選択項目より 「Authorizations」を選択・クリックします。

| General Section Section Sectio | ogle                                        |                            |               |                 |                   |                   |                  |                      |          |
|----------------------------------------------------------------------------------------------------|---------------------------------------------|----------------------------|---------------|-----------------|-------------------|-------------------|------------------|----------------------|----------|
| Welcon                                                                                                    | ne admin@apps-support.whitecloud.jp         | Orgs and Users             | Inbound       | Servers         | Outbound Servers  | Reports           | Log Search       | Health Check         | k        |
| Showb                                                                                                    | lierarchy                                   |                            | • <u>Orgs</u> | <u>Users</u>    | <u>Domains</u>    | Authorizat        | tions Batch      |                      |          |
| Choos                                                                                                    | e Org: SOFTBANK TELECOM CORP.(apps-supp     | ort.whitecloud.jp) Account | •             |                 |                   |                   |                  |                      | View H   |
| Orga                                                                                                    | nizations - SOFTBANK TELECOM CORP.(apps-sup | pport.whitecloud.jp) Accou | int           |                 |                   |                   |                  |                      |          |
|                                                                                                    |                                             |                            |               |                 |                   |                   |                  | Commands             | Settings |
| Find S                                                                                                    | Sub-Org(s):                                 | Search                     |               |                 |                   |                   |                  |                      |          |
| Orga                                                                                                    | nizations (4)                               |                            |               |                 |                   |                   |                  |                      |          |
| ♠                                                                                                    | SOFTBANK TELECOM CORP.(apps-sup             |                            |               |                 |                   | Add Sub-Org       | Add Email Co     | nfig                 |          |
| ۰.                                                                                                    | SOFTBANK TELECOM CORP.(apps-sup             |                            |               |                 |                   | Add Sub-Org       | Delete Email     | Config               |          |
|                                                                                                    | SOFTBANK TELECOM CORP.(apps-sup             |                            | Li            | st Users        | Add Users         | Add Sub-Org       | Delete Org       |                      | List Dor |
|                                                                                                    | katayama@appsedu.biz                        |                            | <u>Li</u>     | <u>st Users</u> | Add Users         | Add Sub-Org       | Delete Org       |                      | List Dor |
|                                                                                                    |                                             |                            |               |                 |                   |                   |                  |                      |          |
|                                                                                                    | 2                                           | Orgs and Users   Inbound   | Servers       | Outbound        | Servers   Reports | <u>Log Search</u> | Health Check   S | upport   <u>Help</u> |          |

# 5.「List」をクリック

#### Select task 内の「List」ボタンをクリックします。

| Google <sup>-</sup>                                                                               |                             |                |                                 |                           |                                             |
|---------------------------------------------------------------------------------------------------|-----------------------------|----------------|---------------------------------|---------------------------|---------------------------------------------|
| Welcome admin@apps-support.whitecloud.jp                                                          | Orgs and Users Inbound S    | Servers Outbo  | und Servers                     | Reports Log               | Search Health Check                         |
| Show Hierarchy                                                                                    | Orgs                        | <u>Users</u>   | <u>Domains</u>                  | Authorizations            | <u>Batch</u>                                |
| Choose Org: SOFTBANK TELECOM CORP.(apps-support.white                                             | ecloud.jp) Account 🔻        |                |                                 |                           |                                             |
| Authorizations - SOFTBANK TELECOM CORP.(apps-support.w                                            | hitecloud.jp) Account       |                |                                 |                           |                                             |
| Look up authorization settings by user address, organization, or bo                               | oth.                        |                |                                 |                           |                                             |
| Select task List Find authority records (by address ) and/or (by organization SOFTBANK TELECOM C) |                             |                |                                 |                           |                                             |
| <u>Orgs and</u>                                                                                   | Users   Inbound Servers   ( | Outbound Serve | rs   <u>Reports</u>   <u>Lo</u> | og Search   <u>Health</u> | <u>Check</u>   <u>Support</u>   <u>Help</u> |

### 6.管理者アカウントの確認

#### User の項目に管理者アカウントが表示されます。

| Google                                   |                                                                                                    | <u>Home</u>   <u>Help</u> ?   <u>Logout</u> |
|------------------------------------------|----------------------------------------------------------------------------------------------------|---------------------------------------------|
| Welcome admin@apps-support.whitecloud.jp | Orgs and Users Inbound Servers Outbound Servers Reports Log Search Health Check                            |                                             |
| Show Hieldrony                           | Urgs <u>Users Domains Authorizations Batch</u>                                                             |                                             |
| Authorizations - SOFTBANK TELECOM CORP.( | (apps-support.whitecloud.jp) Account                                                                       |                                             |
|                                          | Authorization records for SOFTBANK TELECOM CORP.(apps-support.whitecloud.jp) Account                       |                                             |
| User                                     | Organization                                                                                               |                                             |
| admin@apps-support.whitecloud.jp         | SOFTBANK TELECOM CORP.(apps-support.whitecloud.jp) Account                                                 | View/Edit profile                           |
|                                          | SOFTBANK TELECOM CORP. (apps-support.whitecloud.jp) Account                                                | Add record                                  |
|                                          | Orgs and Users   Inbound Servers   Outbound Servers   Reports   Log Search   Health Check   Support   Help |                                             |

# End of File